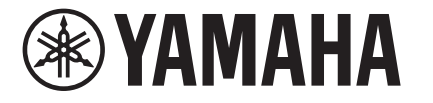

# **HD-300** Assistant

# 應用程式使用說明書

版本 2.00

# 介紹

感謝您使用 HD-300 Assistant。透過本應用程式的功能,可讓您使用 HD-300 更方便且效果更佳。請詳讀本說明書並搭配 HD-300 使用。

本應用程 式能提供 您甚麼?

- 額外的擴充功能: HD 遠端控制、節拍/速度設定、音量/音準之細部調整、節奏助手
- **藉由 HD-300 輔助聆聽準確的音程:**示範模式 (含「干擾拍 (Interference beat)」與 「和弦平衡 (Chord balance)」)
- •其他的便利功能:調音器、和弦檢測器

目錄

| 基本功能  | 設定   | <ul><li>・下載和安裝本應用程式</li><li>・連接 HD-300</li></ul>  |
|-------|------|---------------------------------------------------|
|       | 一般操作 | •功能選擇:主畫面選單<br>•功能選擇:捷徑圖示<br>•編輯功能:選擇、修改、刪除、執行/取消 |
| 各功能介紹 | 功能選單 | (提供到各功能介紹頁的連結)                                    |

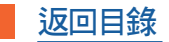

# 設定

- 下載和安裝本應用程式
- •<u>連接 HD-300</u>

一般操作

- 功能選擇: 主畫面選單
- 功能選擇: 捷徑圖示
- 編輯功能:選擇、修改、刪除、執行/取消

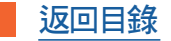

# 下載和安裝本應用程式

在 iPhone/iPad 內的 App Store 搜尋「HD-300 Assistant」, 並進行安裝。

#### 注意

本應用程式必須搭配 iOS/iPadOS 版本 13.0 或更新版本使用。如果是 13.0 之前的版本,本應用程式可能會發生 意外的狀況或應用程式停止。

#### 備註

首次啟用時,將會跳出詢問訊息,詢問是否允許使用麥克風和藍牙。請選擇「OK」。如果不允許使用,本應用程 式將無法正常運作。 如果在啟用時選取「Don't allow (不允許)」,則可另外在 iPhone/iPad 中的「設定」>「HD Assistant」中設定允

許·本應用程式即可正常使用。

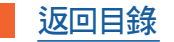

# 連接 HD-300 (1/3)

執行配對操作,以便在 iPhone/iPad 和 HD-300 之間進行連接。本裝置使用藍牙功能連接,但實際 上連接的方式,與 iPhone/iPad 中通常的藍牙音訊設定是分開的,因此必須從本應用程式中進行設 定。

- 1. 開啟 HD-300 和 iPhone/iPad 的藍牙功能。
  - 1-1. 開啟 HD-300 並按下 [SETTING (設定)] 按鈕以打開設定畫面。
  - **1-2.** 使用 [>] 和 [-]/[+] 按鈕將「Bluetooth (藍牙)」設定至「On (開啟)」。 備註

在此步驟中請勿將「Bluetooth (藍牙)」設定至「Pairing (配對)」。

**1-3.** 啟用 iPhone/iPad 上的藍牙功能。

此步驟的詳細說明,請參閱 iPhone/iPad 的使用手冊。

連接 HD-300 (2/3)

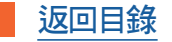

# 2. 進行配對設定,讓本應用程式和 HD-300 進行連接。

- 2-1. 請進行以下任一操作以開啟連接設定畫面。
  - 啟動 "HD-300 Assistant" 應用程式。
  - 如果本應用程式已在執行中,請按下應用程式畫面右上的 \*。

|                            | Bluetooth MIDI Devices | Done          |
|----------------------------|------------------------|---------------|
|                            |                        |               |
| BLUETOOTH MIDI DEVICES     |                        |               |
| LE_HD300<br>Input / Output |                        | Not Connected |
|                            |                        |               |

### 畫面上將顯示可連接的裝置。

**2-2. 按下清單上裝置名字含 "HD300" 的裝置,以開始連接程序。** 當右側顯示的狀態從「Not connected (未連接)」變成「Connected (已連接)」時,表示連接已完成。 連接 HD-300 (3/3)

返回目錄

# 3. 按一下畫面右上方的「Done (完成)」以關閉設定畫面。

首頁右上方的 🔰 圖示將會變色。在連接狀況下,在本應用程式或 HD-300 上所進行的任何操 作都會同步。

## HD-300 連接問題的故障排除

- 未顯示裝置名稱或顯示為「Offline (離線)」。
  - •請確認 HD-300 的電源是否開啟。
  - 檢查 HD-300 設定畫面中的「Bluetooth (藍牙)」是否設定至「On (開啟)」。
  - 關閉 HD-300 的電源, 然後重新開啟。

# ■ 連接失敗。

- 關閉 HD-300 的電源,然後重新開啟。
- 關閉 HD-300 Assistant 應用程式,然後重新開啟。
- 檢查 iPhone/iPad 的藍牙功能是否啟用。
- 檢查 iPhone/iPad 上的「設定」>「HD Assistant」中是否將「藍牙」設定為允許。

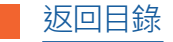

## 功能選擇:主畫面選單

## 從主畫面開始,按一下畫面上的白色按鈕以移動至相對應的功能。

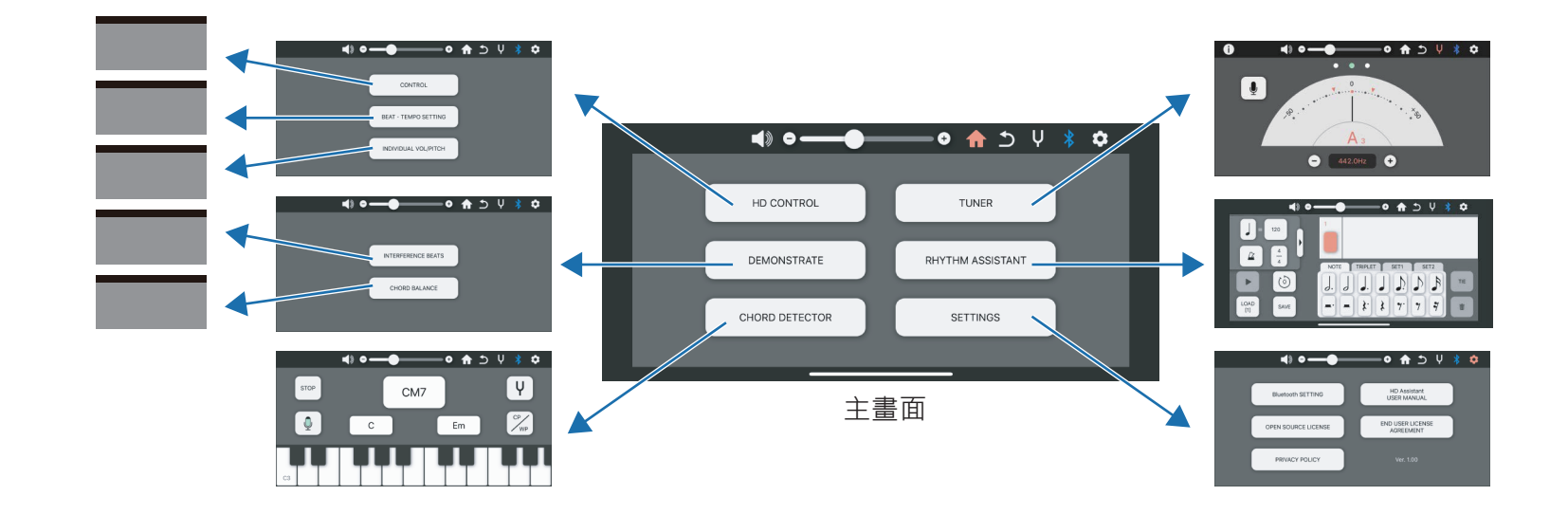

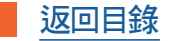

# 功能選擇:捷徑圖示

## 除了某些例外狀況外,捷徑均會顯示在畫面上方。

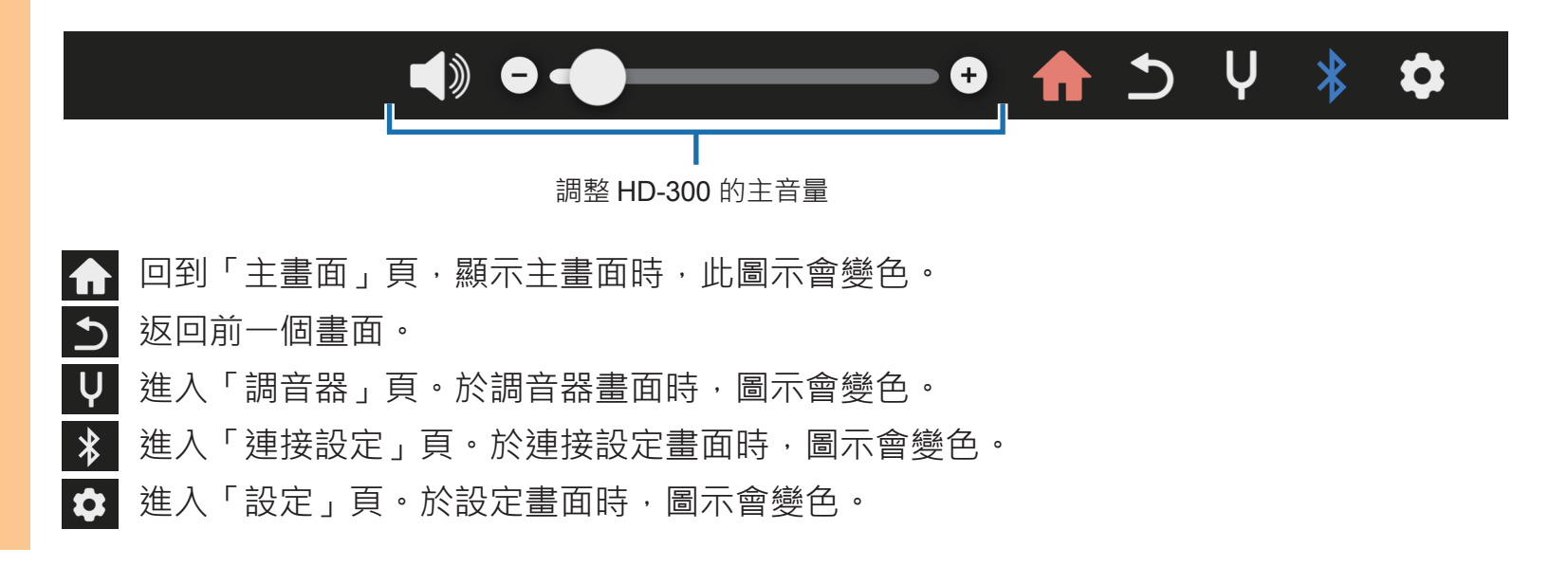

基本功能:一般操作

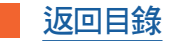

# 編輯:選擇、修改、刪除、執行/取消

本頁說明彈出式選單的操作,例如選擇、修改或儲存。

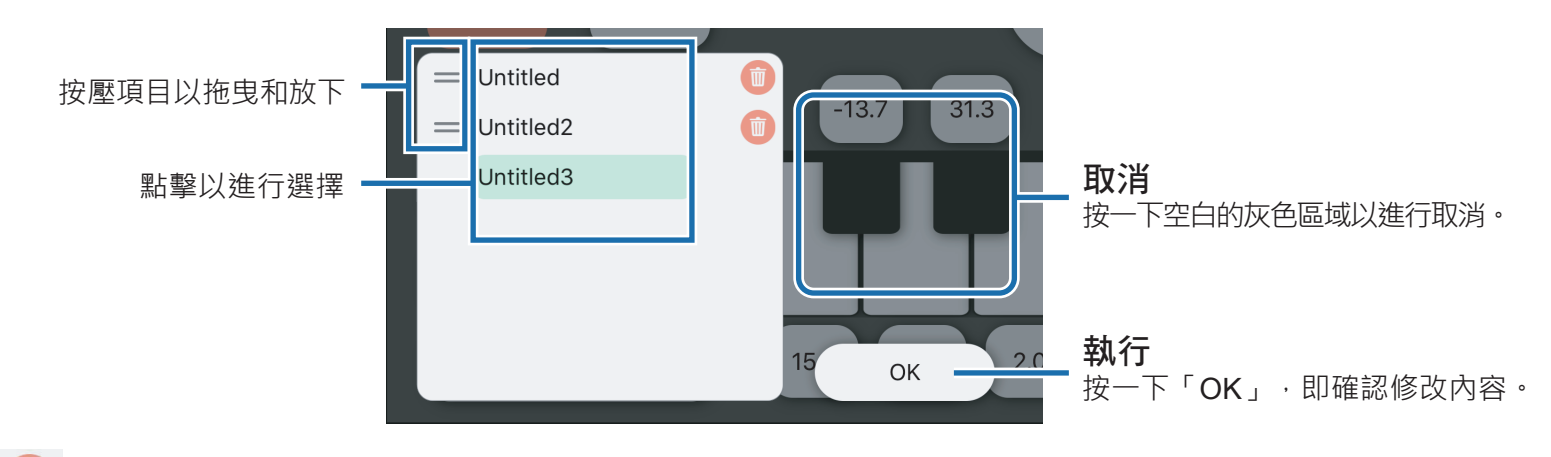

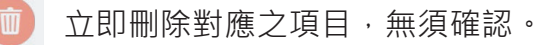

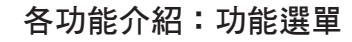

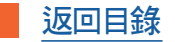

## 功能選單

按一下各功能的名稱,可直接移動至相對應功能的介紹頁。

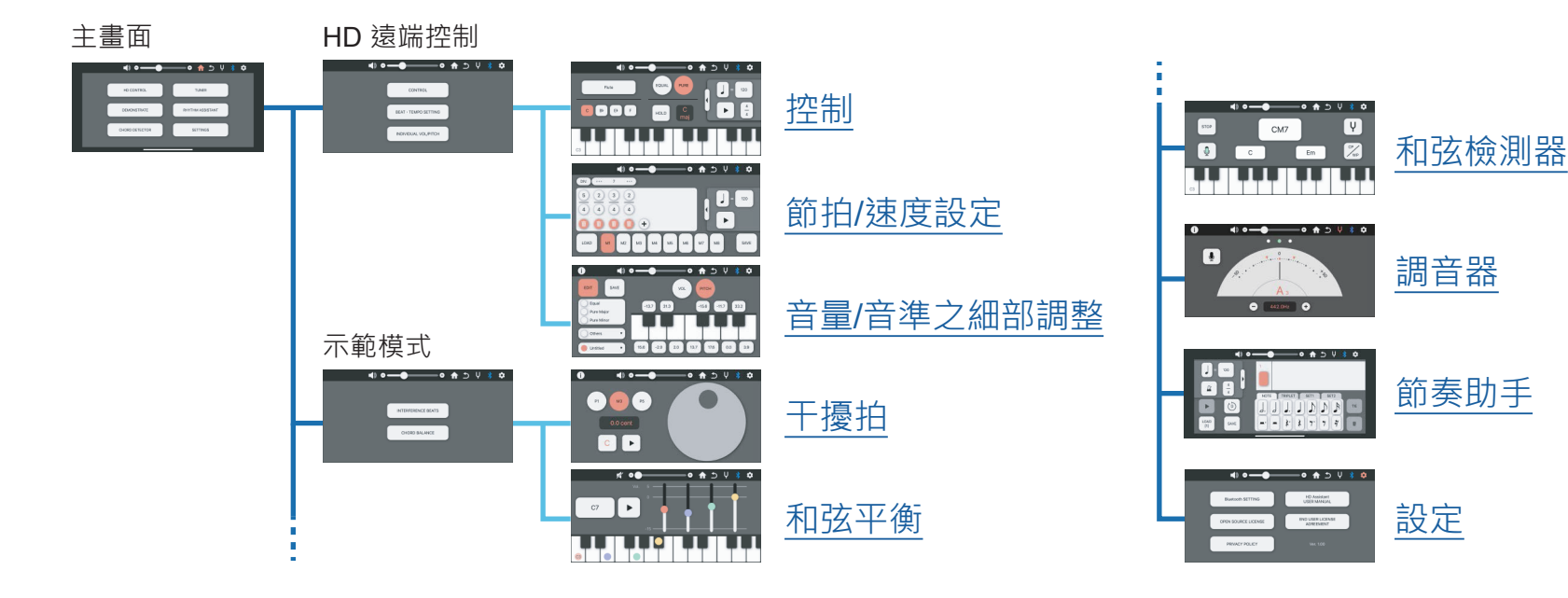

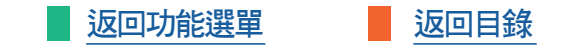

透過本應用程式遠端操作所連接的 HD-300。

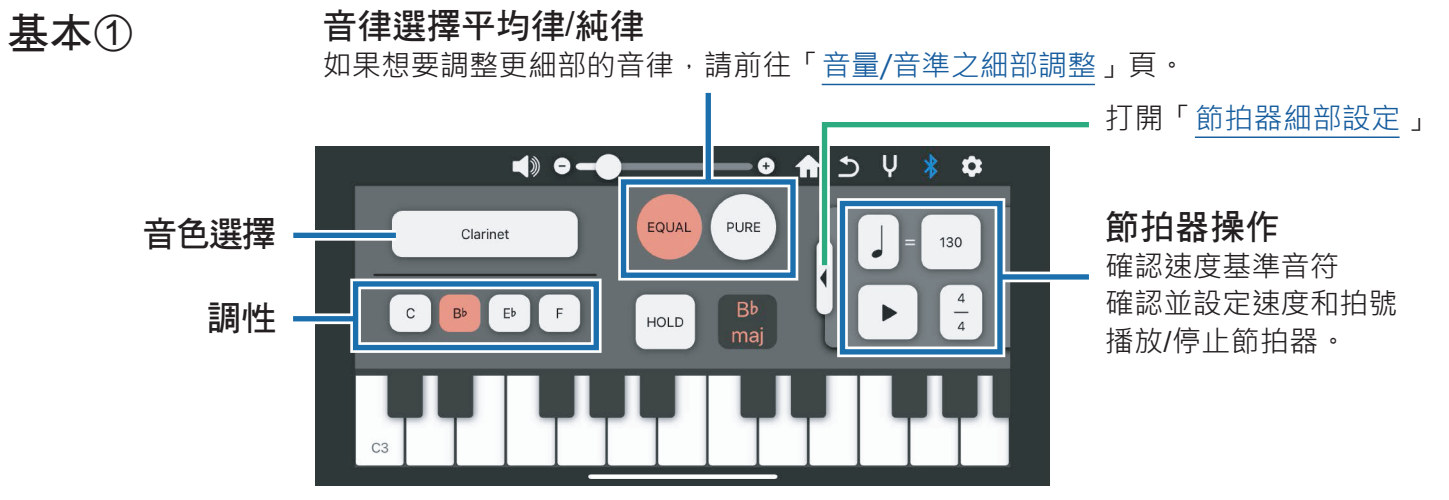

#### 備註

如果當您選擇 PURE (純律) 時,「PURE」已顯示為綠色,表示音律已被鎖定。 無法透過本應用程式進行音律之鎖定/解鎖。如有需要,請直接於 HD-300 上操作。

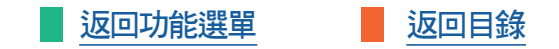

透過本應用程式遠端操作所連接的 HD-300。

基本2

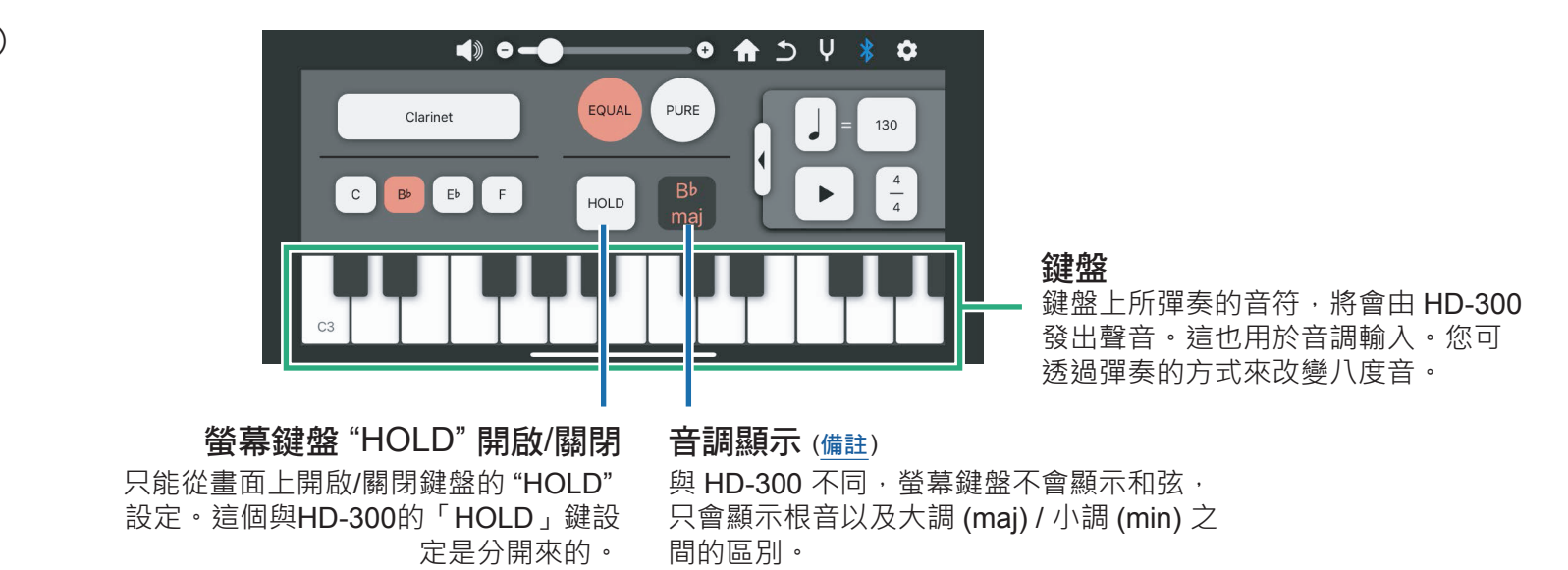

各功能介紹:HD 遠端控制 > 控制 (音調、音律)

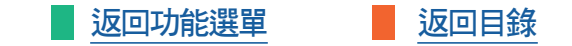

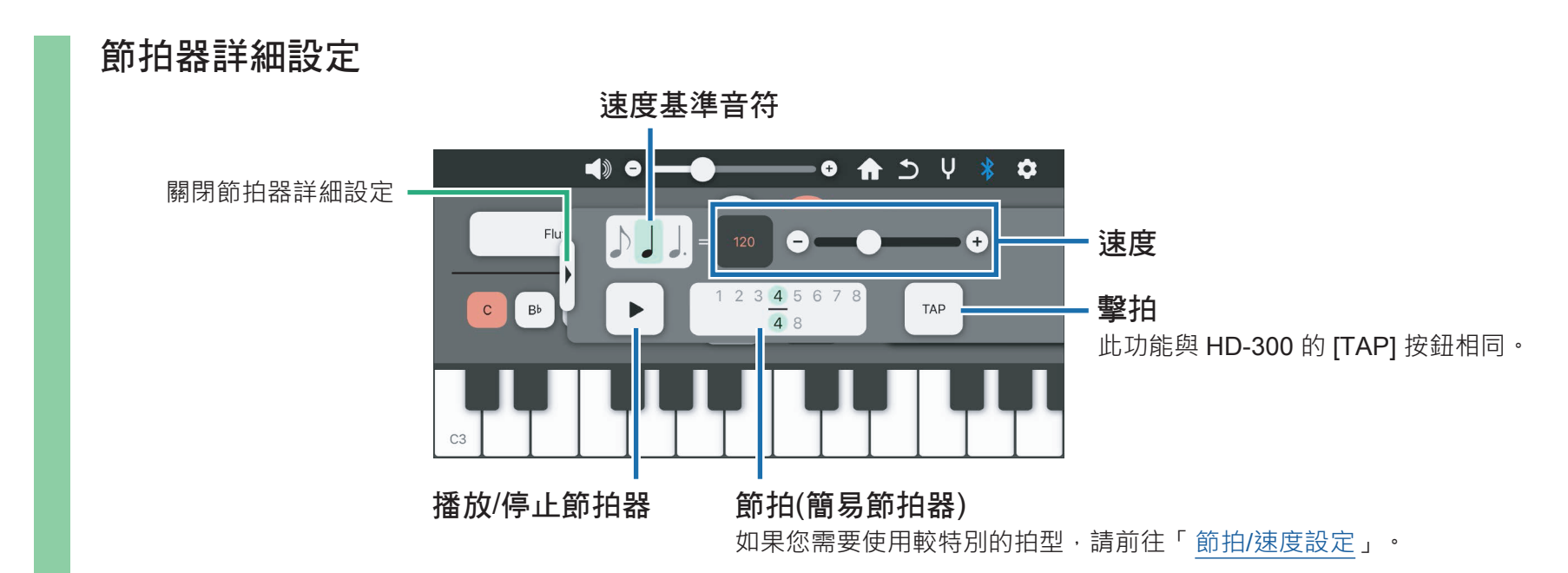

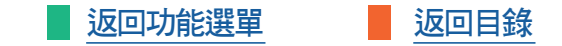

可控制節拍/速度之記憶功能。 您可儲存 M1-M8 等多組記憶,並可讀取使用。

基本①

#### 節拍的分割/整合

當您按下此處·將顯示相應節拍的分割(或細分)之拍型。您可以透過選擇所需的拍號· 並按一下「OK」·將其劃分成可管理的節拍。再按一下此鍵·即可將它們整合至分割 前的拍號中。

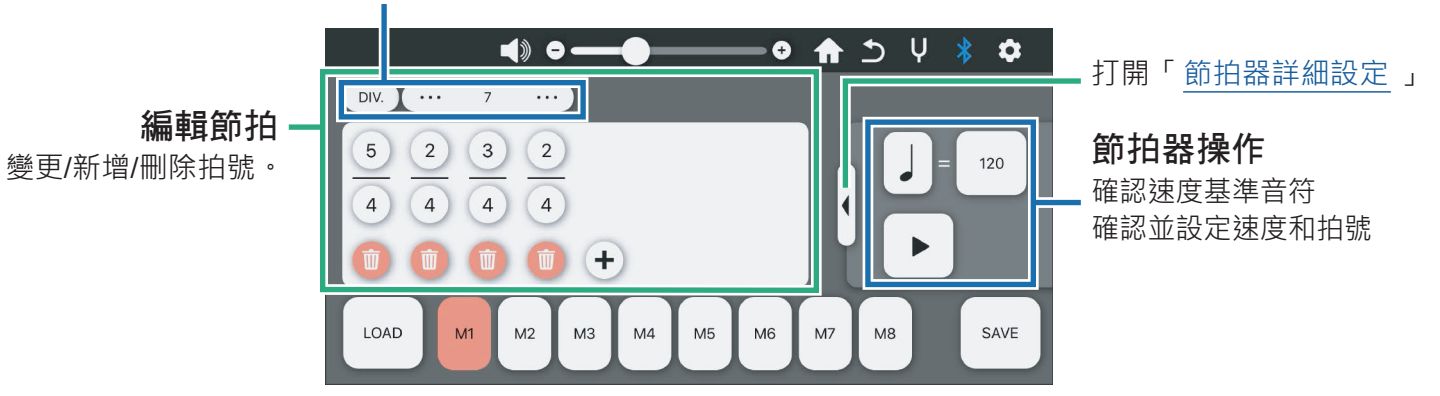

各功能介紹:HD 遠端控制 > 節拍/速度設定

可控制節拍/速度之記憶功能。 您可儲存 M1-M8 等多組記憶,並可讀取使用。

DIV.

基本(2)

#### 返回功能選單 返回目錄

#### 注意

1

- 當使用應用程式讀取資料庫功能時, HD-300 主機之 M1-M8 的內容將會 被本應用程式端的資料覆寫。如有需 要,請在使用此功能前先儲存。
- •請在連接至 HD-300 前,先儲存您所 編輯的節拍/速度。

儲存至資料庫

將 M1-M8 存入資料庫時,可另外 命名,並儲存至本應用程式。

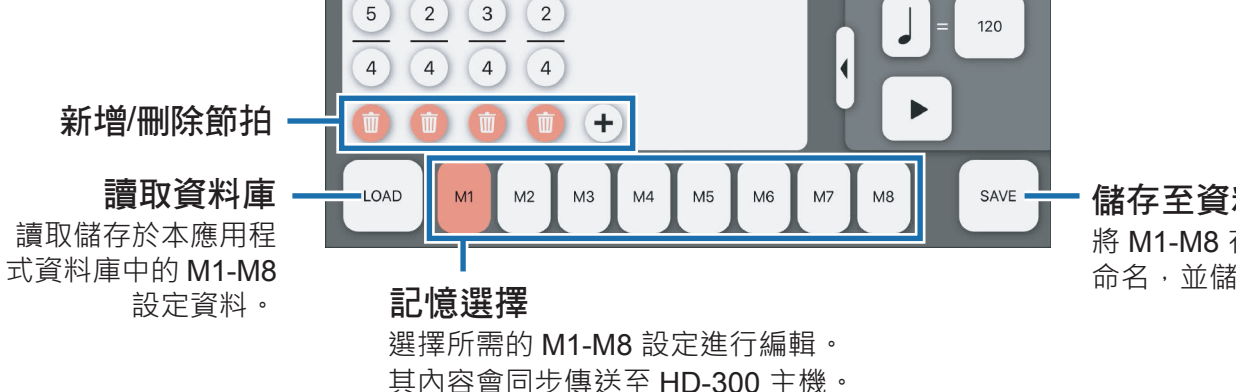

••• 7 •••

各功能介紹:HD 遠端控制 > 節拍/速度設定

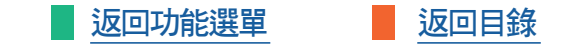

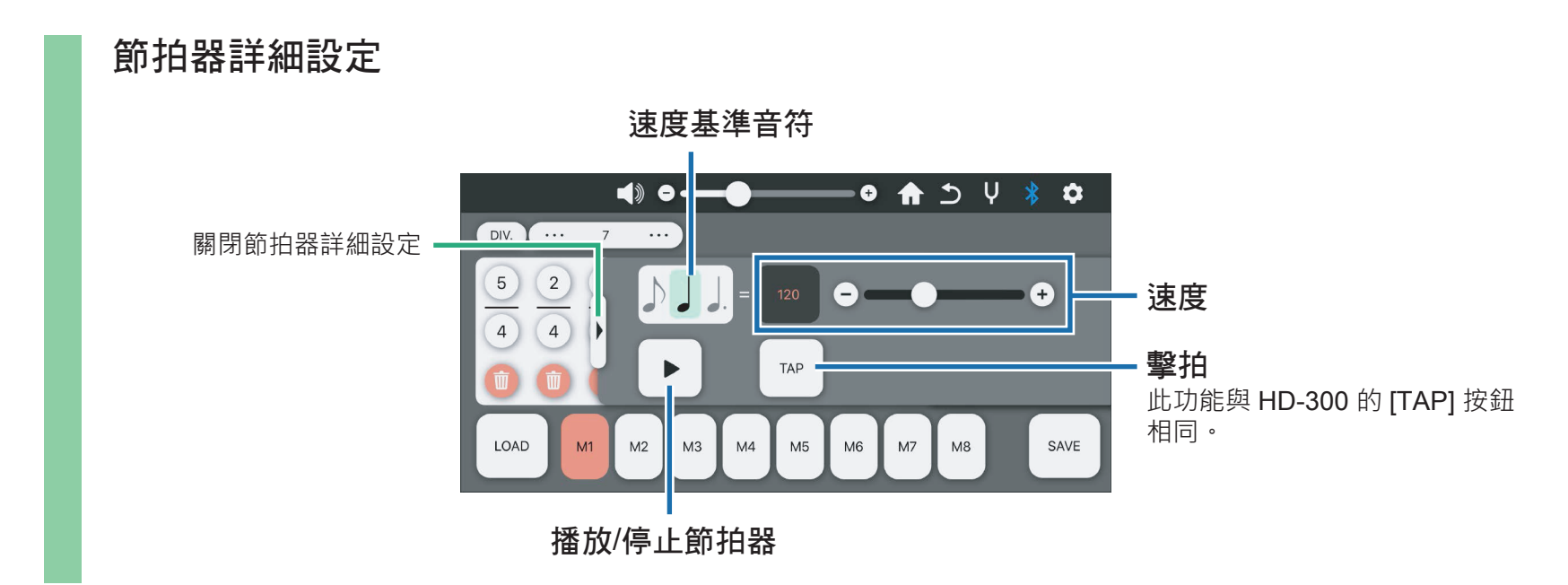

#### 各功能介紹:HD 遠端控制 > 音量/音準之細部調整

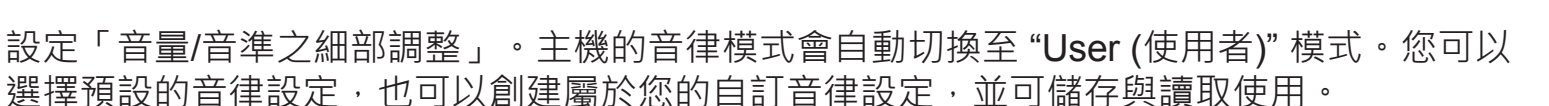

返回目錄

返回功能選單

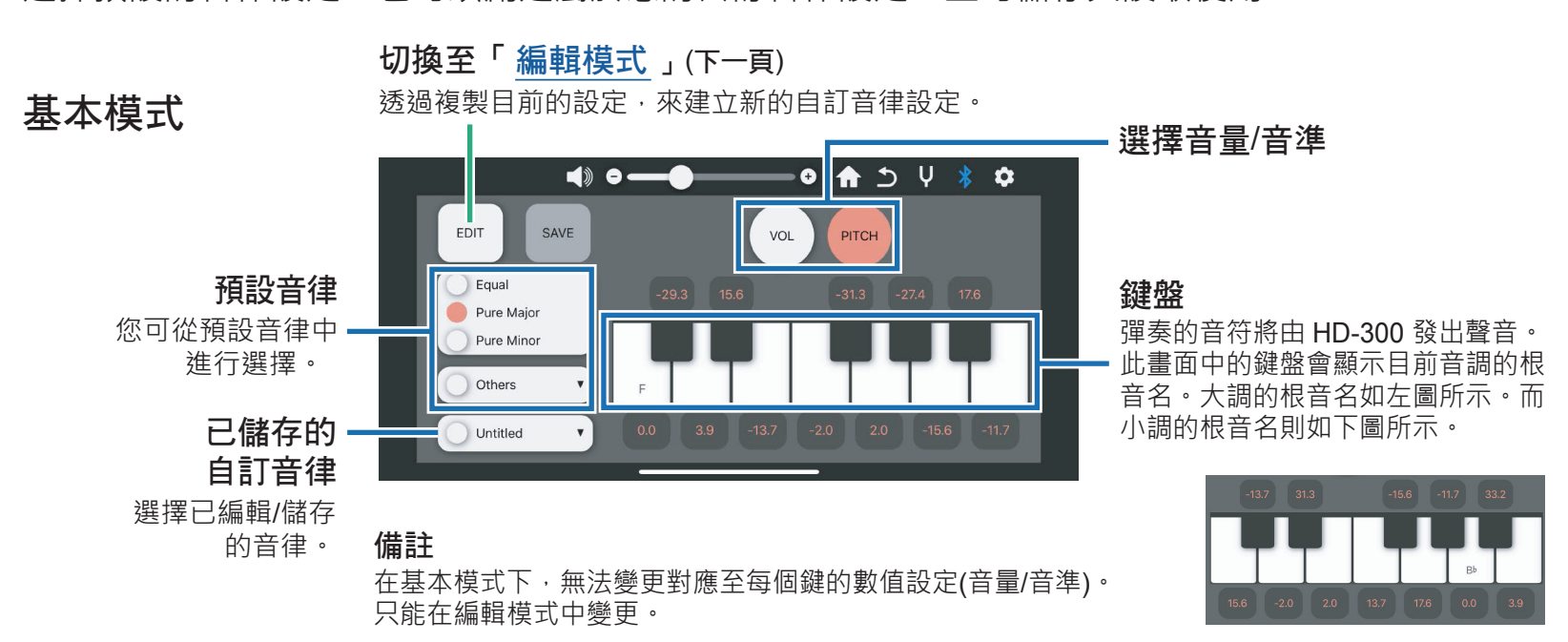

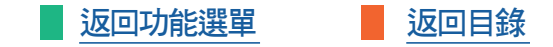

即使在編輯時,數值也會同步顯示在 HD-300 主機上。

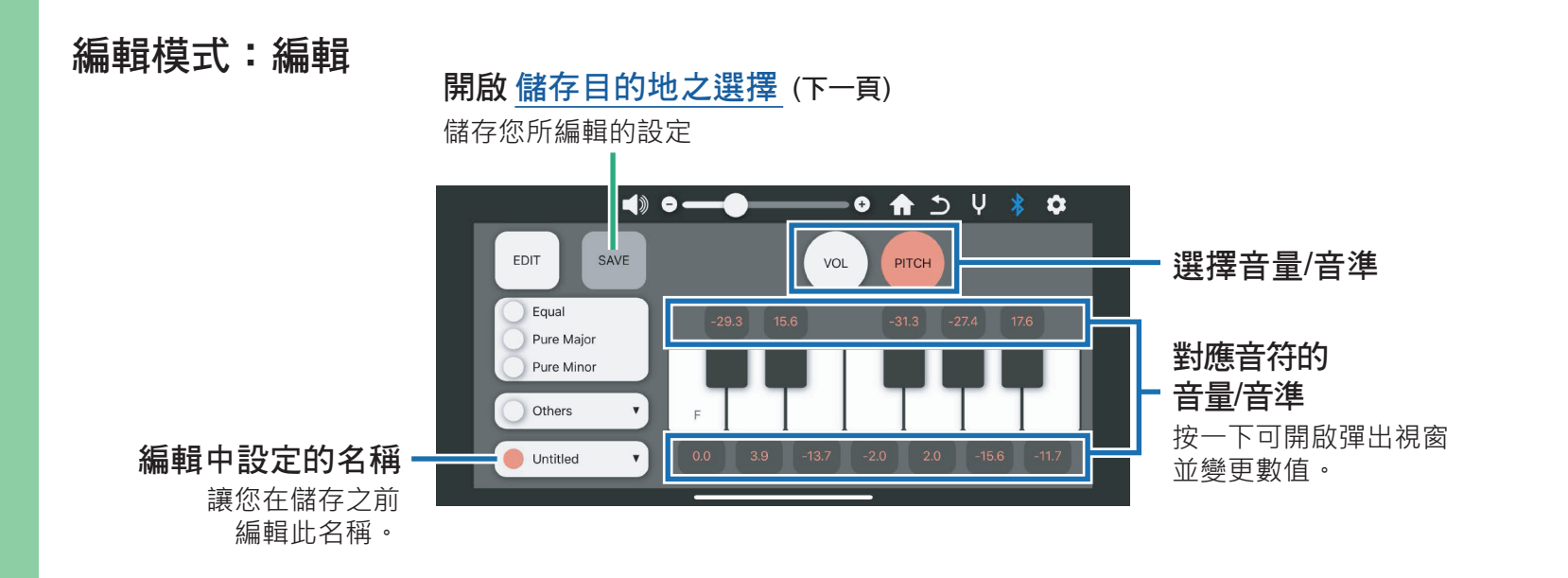

各功能介紹:HD 遠端控制 > 音量/音準之細部調整

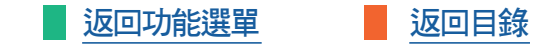

儲存「音量/音準之細部調整」。音量和音準之設定為共同一組。

## 編輯模式:儲存目的地之選擇

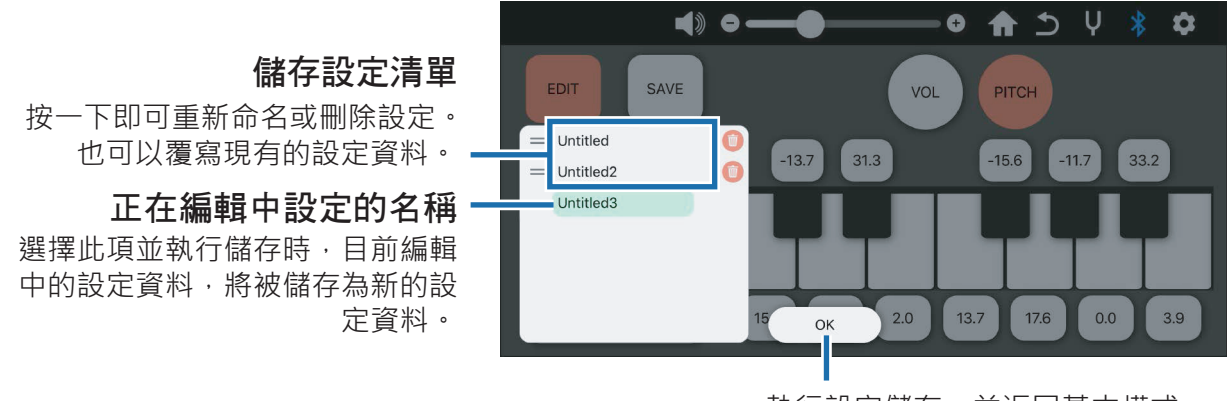

執行設定儲存,並返回基本模式

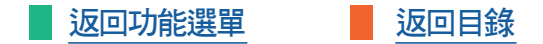

### 使用 HD-300 示範微小的走調聲音(干擾拍)。

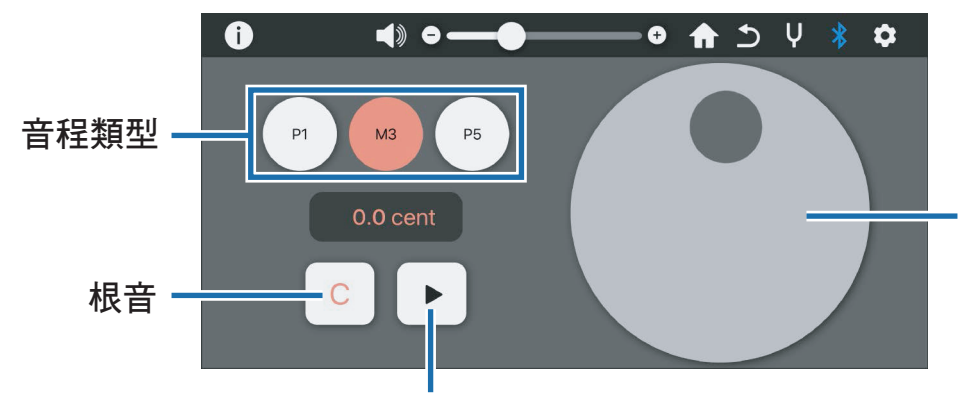

### 音準調整盤

調整音準差異。當音準接近準確的 音調時,轉盤會變成綠色。也可以 透過連點兩下,將當前音調重新自 訂為您的準確音調。

播放/停止發出聲音 讓 HD-300 主機·根據此畫面的 設定發出聲音。 各功能介紹:示範模式 > 和弦平衡

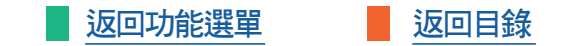

使用 HD-300 主機示範和弦的音量平衡。

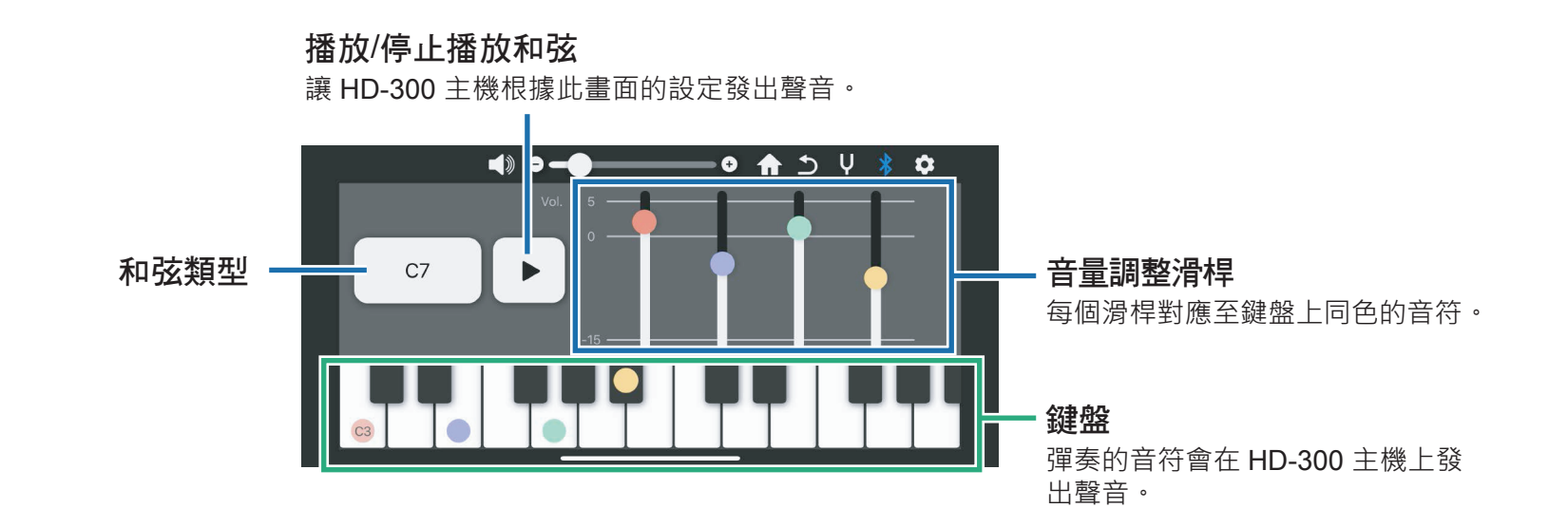

各功能介紹:和弦檢測器

返回功能選單 返回目錄

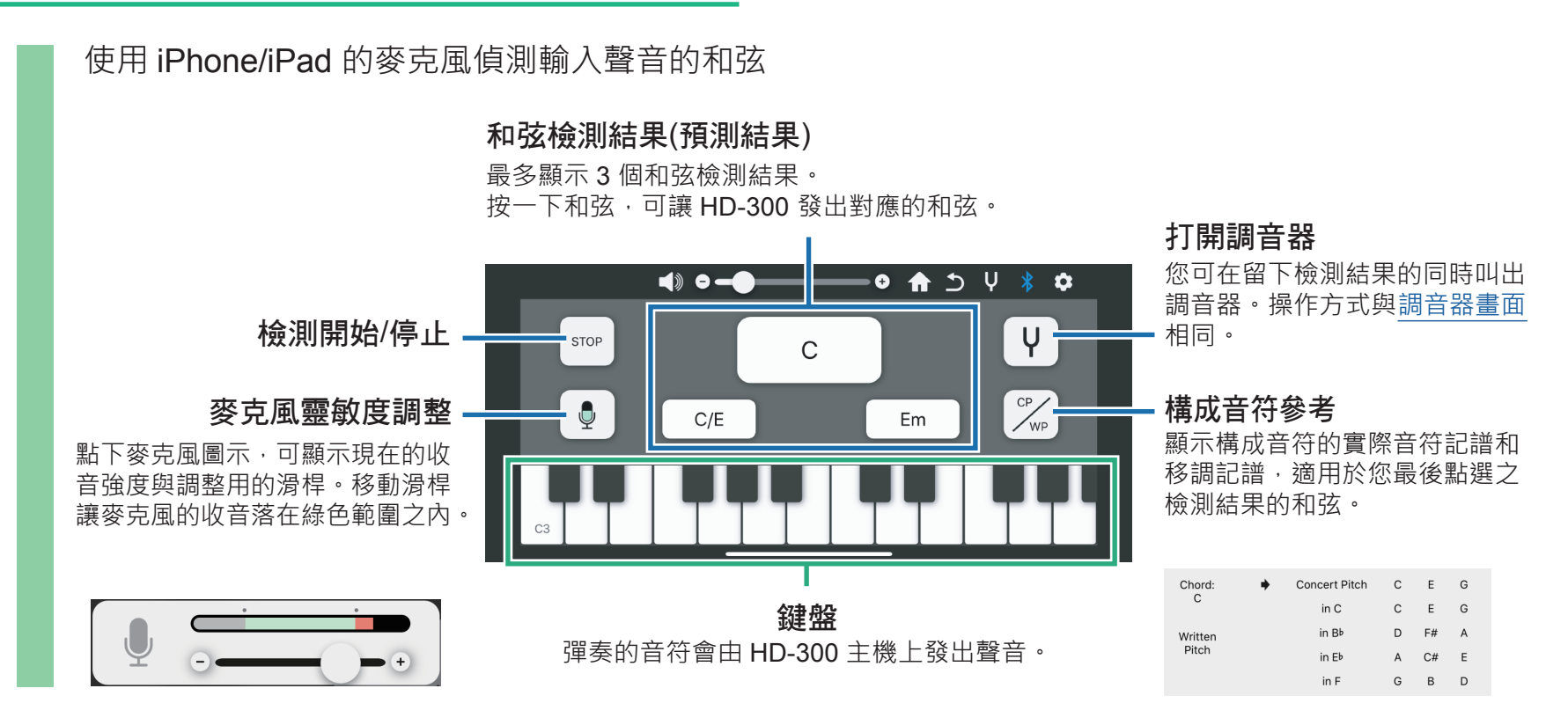

#### 各功能介紹:調音器

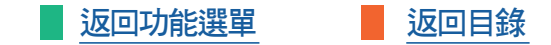

此調音器功能使用 iPhone/iPad 的麥克風。

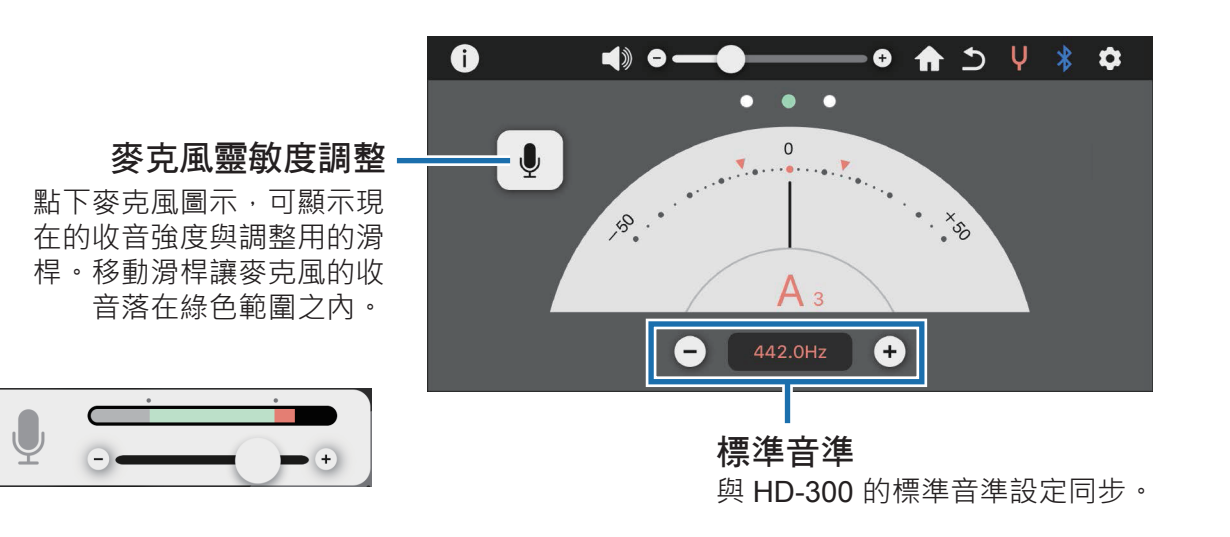

各功能介紹:節奏助手

<u>返回功能選單</u> 返回目錄

使用此功能可編輯 HD-300 主機中的 Custom 1- Custom 8 自訂節奏型。 您可儲存 Custom 1 - Custom 8 的自訂節奏型,並在未來需要時讀取使用。

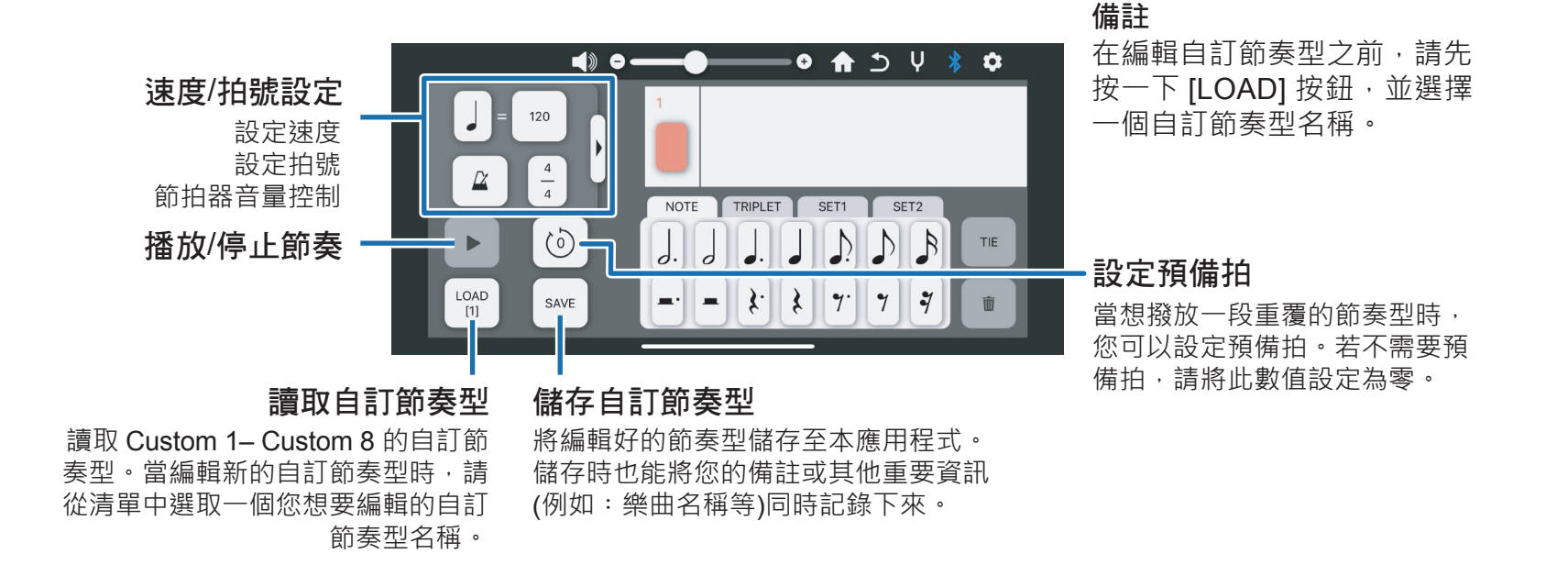

各功能介紹:節奏助手

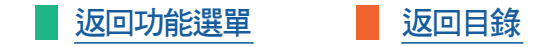

在設定速度、拍號和預備拍後,編輯/播放/儲存,您想確認的的節奏型。

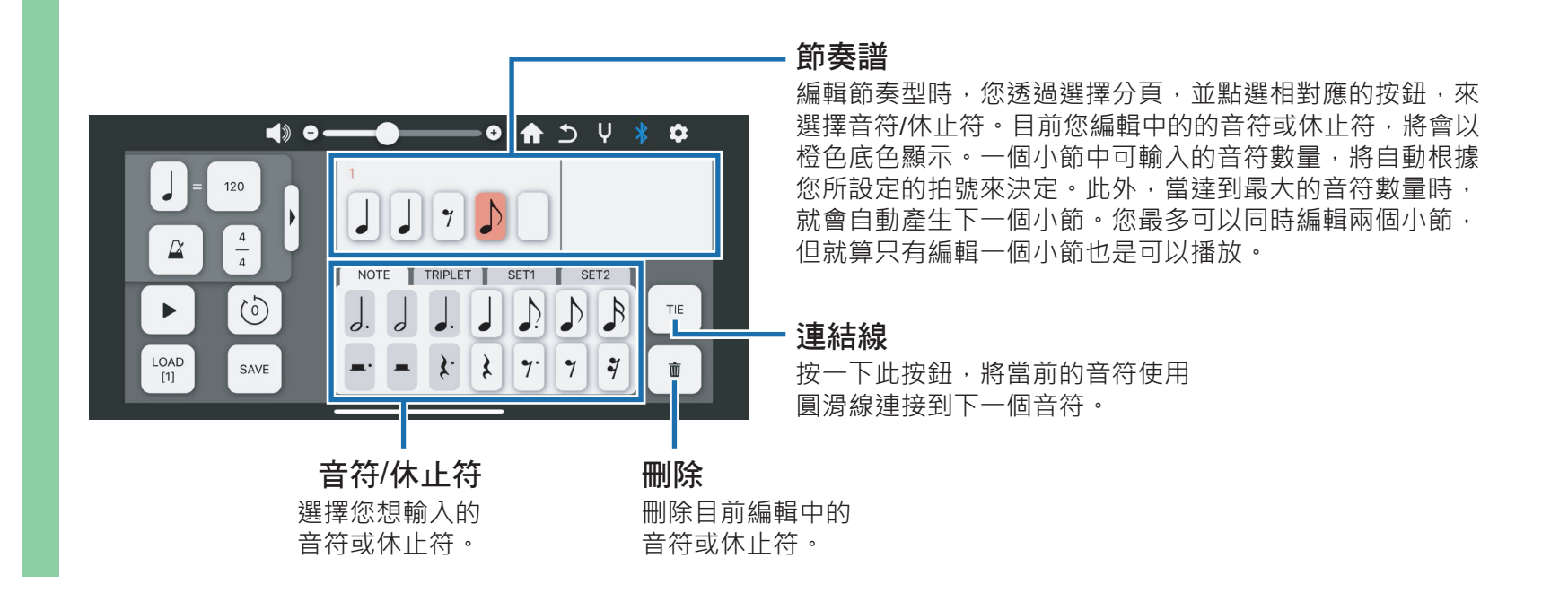

各功能介紹:設定

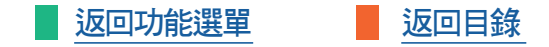

點選進入「連接設定」頁、「相關授權」頁等。本應用程式的軟體版本也會在此顯示。

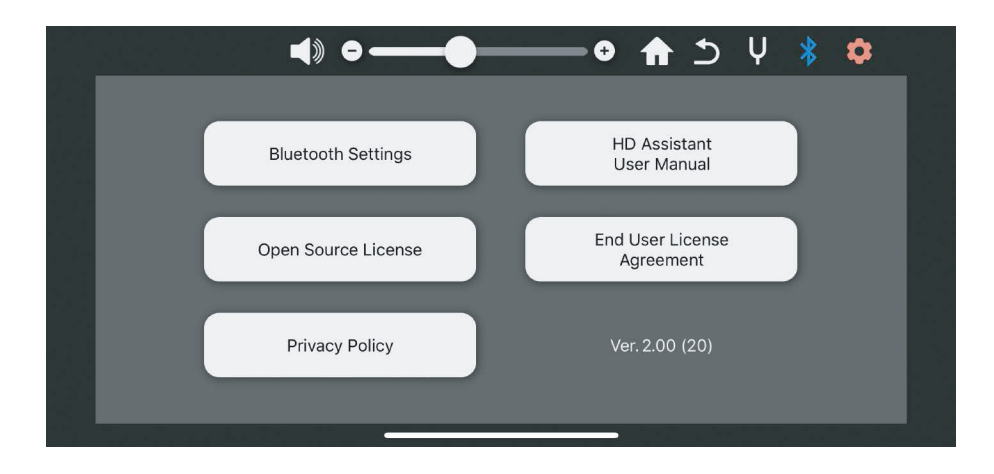

Manual Development Group © 2021 Yamaha Corporation 2021/05 出版 MW-B0